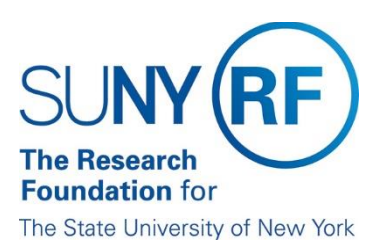

## How to Access the RF Report Center

1. To access the **RF Report Center**, click on Tools and Applications > RF Report Center as shown below.

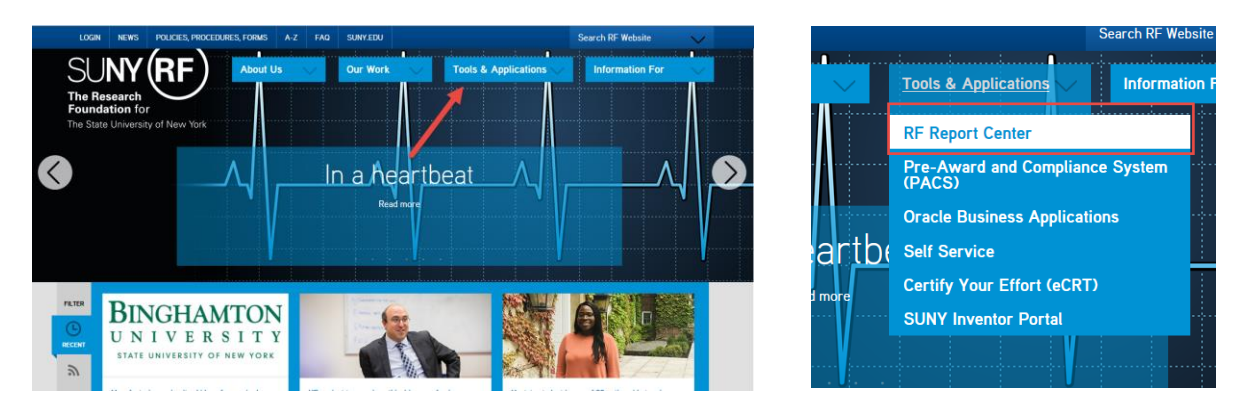

2. Based on your campus credentials, there are three ways to access the Report Center.

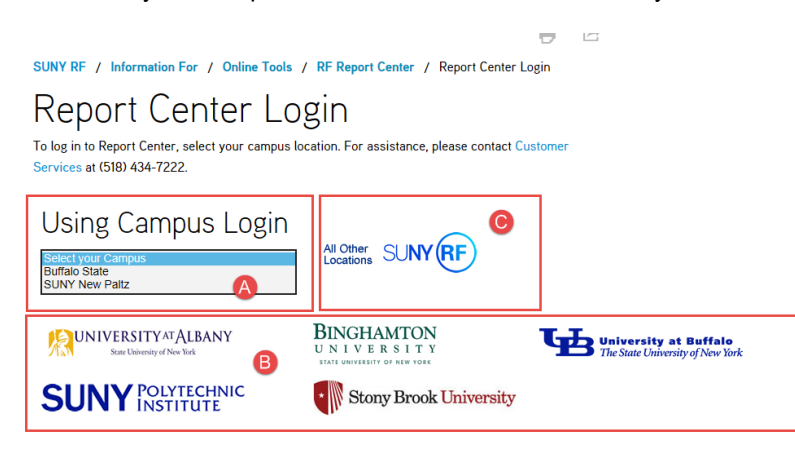

A. **SSO Federated** – Campuses that are using SSO Federated will click on the drop-down list and choose their campus location. The next window will be your campus sign on screen. Sign on using your campus user credentials.

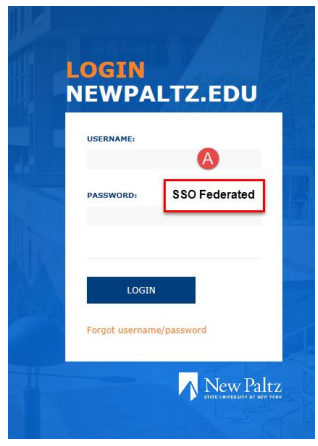

B. In-Common – Campuses that are using In-Common will access the Report Center by clicking on your campus logo. The next window will be your campus sign on screen. Sign on using your campus user credentials.

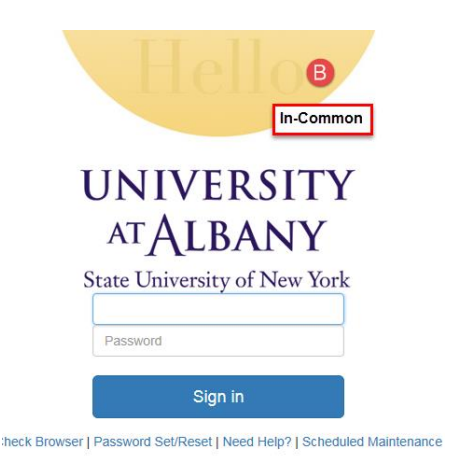

C. **Portal Access** – All other campuses that are not using In-Common or SSO Federated, will click on All Other Locations. The next window will be the sign on screen. Sign on using your portal user credentials.

| The Research<br>Foundation for<br>The State University of New York                                                                                                    | Portal Access                                                                                                    |
|----------------------------------------------------------------------------------------------------|----------------------------------------------------------------------------------------------------|
| To access <b>RFSUNY</b><br><b>Applications</b> , enter your RF<br>website user name and password<br>below. If you do not have a user<br>account, <u>request one here</u> .<br>Username<br>Kelly.kowalski@rfsuny.org<br>Password | <ul> <li>Forgot your password?</li> <li>Problems logging in? Contact<br/><u>Customer Services</u><br/>at (518) 434-7222.</li> </ul> |
| •••••••                                                                                                    |                                                                                                    |